# MANUAL PENGGUNA Versi 2.0

# Portal Jaminan Kualiti (PortalCQA): Sistem Pengurusan Audit Dalaman (Modul Pusat Tanggungjawab)

8 Januari 2019

Oleh:

Pusat Pembangunan Maklumat dan Komunikasi (iDEC) Universiti Putra Malaysia

&

Pusat Jaminan Kualiti (CQA)

# PENGENALAN

Sistem ini diperlukan bagi kegunaan pengguna-pengguna sistem di Universiti Putra Malaysia (UPM) bagi melaksanakan Audit Dalaman dengan merekodkan maklumat secara atas talian melalui Portal CQA.

# 1.0 LOGIN KE SISTEM

1. Pengguna boleh akses ke sistem dengan menggunakan URL **portalcqa.upm.edu.my.** Paparan skrin utama sistem akan dipaparkan seperti berikut :

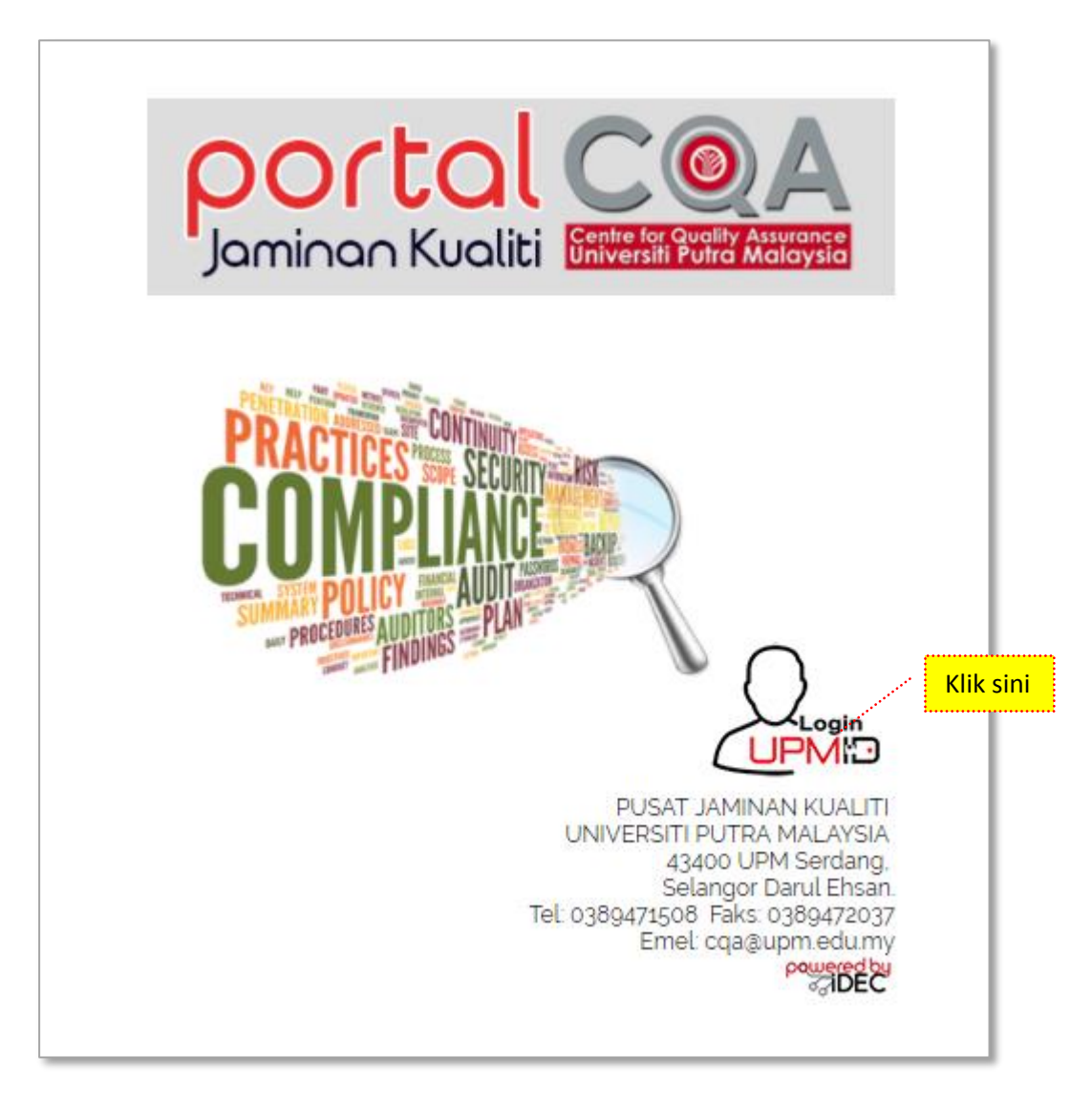

Gambar 1: Paparan Skrin Hadapan Sistem Pengurusan Audit Dalaman (PortalCQA).

2. Pengguna boleh masuk ke sistem dengan menggunakan **UPMID**. Klik pada ikon **'LOGIN UPMID'**.

3. Skrin login **UPMID** dipaparkan.

| UPM Application                |                                                                                                    |       |
|--------------------------------|----------------------------------------------------------------------------------------------------|-------|
| UPM application.               |                                                                                                    | ni () |
| Enter your UPM-ID and Password | First Time Login<br>Complete your UPMID registration.<br>UPM Student Registration   UPM Staff Registration |       |
| Password:                      | Forgot Password?<br>Forgotten your password?<br>Click here to reset pasaword                               |       |
|                                | Support<br>Self Helo FAQ                                                                                   |       |
| LOGIN CLEAR                    | Contact Us<br>TEAM to support query on Putrablast content<br>cadeinovasi@upm.edu.my Tel : 03 8946 6049     |       |
|                                | IDEC Helpdesk : 0389471990 (Mon - Fri : 9am - 12pm / 3pm - 5pm)                                            |       |

Gambar 2: Paparan Skrin Login menggunakan id UPMID ke PortalCQA

- 4. Masukkan **UPM-ID** dan **Password** ke dalam paparan seperti di atas. Dan klik butang **'LOGIN'**.
- 5. Skrin Utama PortalCQA dipaparkan.

|                     | 2A                                                                                                    | ₩elcome,<br>Roci Binti Tamin 🛱 |
|---------------------|----------------------------------------------------------------------------------------------------|--------------------------------|
| AUDIT DALAMAN       | 😤 Ulama > Portal Jaminan Kualili Universiti Patra Malaysia                                                         |                                |
| 😰 Ulama 🔹           |                                                                                                    |                                |
| 🕑 Audit Dalaman 🗸 🗸 | 4 Benta Tertimi                                                                                                    |                                |
|                     | Audri Dalaman Sistem Pengurusan Keselamatan Maklumat (ISMS) ISO/IEC 27001:2013 (ISMS)<br>Tempat : UPM              |                                |
|                     | Subar2019 - 3004/2019<br>Audit Dalaman Sistem Pengurusan Kualiti (QMS) ISO 9001-2015 (QMS)<br>Tempat : UPM         |                                |
|                     | 24/04/2019 - 27/04/2019<br>Audit Dalaman Sistem Pengurusan Alam Sekitar (EMS) ISO 14001:2015 (EMS)<br>Tempat : UPM |                                |

Gambar 3: Paparan Skrin Utama PortalCQA

2.0 AKSES LEVEL – Timbalan Wakil Pengurusan Peneraju Proses (TWPPP), Timbalan Wakil Pengurusan Pusat Tanggungjawab TWPPTJ, Timbalan Penyelaras Audit (TPAD) PTJ dan Pegawai yang Bertanggungjawab (PYB)

# 2.1 FASA PRA AUDIT

1. Pada skrin utama PortalCQA, TWPPP,TWPPTJ,TPAD, PYB perlu menukar peranan di ikon welcome yang terdapat di sebelah atas kanan yang memaparkan nama.

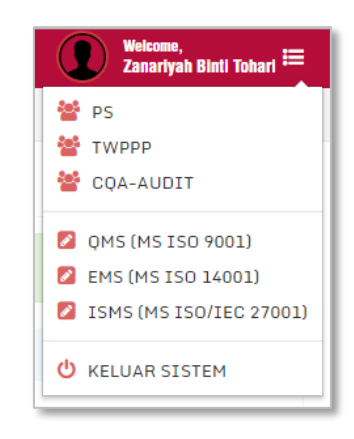

Gambar 4: Paparan Menu Mengikut Aras Akses PortalCQA

- 2. Klik pada TWPPP / TWP PTJ / TPAD / PYB
- 3. Skrin menu mengikut akses Pengguna akan dipaparkan

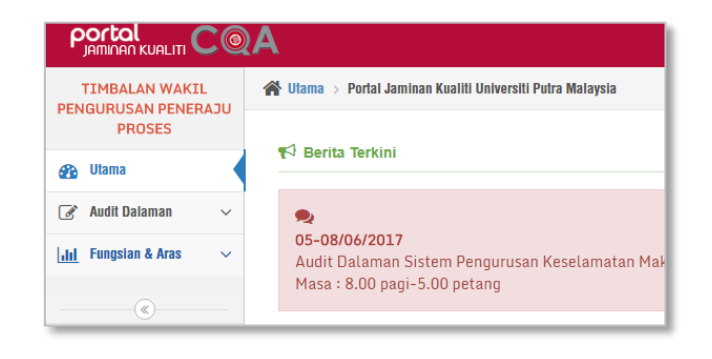

Gambar 5: Paparan Menu Mengikut Aras Akses Pengguna

# 2.3 FASA PASCA AUDIT

#### 2.3.1 Maklum Balas Pelan Tindakan

- 1. Klik pada menu Audit Dalaman
- 2. >> Pasca Audit >> Maklumbalas Pelan Tindakan >> QMS

| TIMBALAN WAKIL                                              | 😭 Utama > P | Portal Jaminan Kualiti Univers                    | iti Putra Malaysia                         |                       |
|-------------------------------------------------------------|-------------|---------------------------------------------------|--------------------------------------------|-----------------------|
| PROSES                                                      | Pasca       | Audit » Maklumbalas                               | Pelan Tindakan                             |                       |
| 🚱 Utama                                                     |             |                                                   |                                            |                       |
| 🕜 Audit Dalaman 🗸 🗸                                         | i Maklumb   | alas Laporan Ketakakuran (N                       | CR) Maklumbalas Peluang Pena               | ambahbaikan (OFI)     |
| Pra Audit 🗸 🗸                                               | * Makluma   | at Penemuan dan borang I                          | nanya akan dipaparkan sekiran              | iya klik tindakan (Ke |
| Proses Audit 🗸 🗸                                            |             |                                                   |                                            |                       |
| Pasca Audit ~                                               |             |                                                   |                                            |                       |
| ▶ <mark>Maklumbalas Pelan</mark> ~<br><mark>Tindakan</mark> | Senarai N   | /laklumbalas Pelan Tinda                          | kan Laporan Ketakakuran (NC                | R) QMS                |
| ▶ QMS                                                       |             |                                                   |                                            |                       |
| ► EMS                                                       | Carian      | Q Cari                                            | 10 V Per Page                              |                       |
| ► ISMS                                                      |             |                                                   |                                            | sebe                  |
| ▶ Pelaksanaan Pelan<br>Tindakan                             |             |                                                   |                                            |                       |
| ► Laporan Penutupan<br>Penemuan Audit                       | Bil.        | Info Audit<br>(Nama JAD, PTJ<br>JAD, Tarikh, PTJ. | Info Penemuan<br>(No. NCR, Klausa, Proses, | Bukti Objektif        |
| ► Laporan Keseluruhan∨                                      |             | Kump)                                             | PernyataanJ                                |                       |
| ► Statistik Keseluruhan∨                                    |             |                                                   |                                            | Tiada rekod diju      |

Gambar 6: Menu Maklumbalas Pelan Tindakan

3. TWPPP / TWP PTJ / TPAD / PYB boleh melihat Senarai Maklumbalas Pelan Tindakan Laporan Ketakakuran (NCR) QMS seperti skrin dibawah ini. Pegawai boleh export senarai maklumbalas pelan tindakan dalam bentuk Microsoft Word EXCEL dan dokumen PDF.

|                | b <mark>alas Laporan Ketakakuran</mark>                              | (NCR) Maklumbalas Peluang Pen                                              | ambahbaikan (OFI)      |                                 |                          |                   |                        |                   |
|----------------|----------------------------------------------------------------------|----------------------------------------------------------------------------|------------------------|---------------------------------|--------------------------|-------------------|------------------------|-------------------|
| 1aklum:        | at Penemuan dan boran                                                | ig hanya akan dipaparkan sekiran                                           | ıya klik tindakan (Ke  | emaskini)                       |                          |                   |                        |                   |
|                |                                                                      |                                                                            |                        |                                 |                          |                   |                        |                   |
| enarai I       | Maklumbalas Pelan Tin                                                | dakan Laporan Ketakakuran (NC                                              | R) QMS                 |                                 |                          |                   |                        |                   |
|                |                                                                      |                                                                            |                        |                                 |                          |                   |                        |                   |
|                |                                                                      |                                                                            |                        |                                 |                          |                   |                        | Excel [2] PDF [2] |
| Carian         | Q Cari                                                               | 10 V Per Page                                                              |                        |                                 |                          |                   |                        | Excel M PDF 2     |
| Carian         | Q Cari                                                               | 10 V Per Page                                                              | sebe                   | elum 1 selep                    | 15                       |                   |                        | Jumlah Rekod:     |
| Carian         | Q Cari                                                               | 10 V Per Page                                                              | sebo                   | elum 1 selep                    | 25                       |                   |                        | Jumlah Rekod:     |
| Carian<br>Bil. | Q Dari<br>Info Audit<br>(Nama JAD, PTJ<br>JAD, Tarikh, PTJ,<br>Kump) | 10 V Per Page<br>Info Penemuan<br>(No. NCR, Klausa, Proses,<br>Pernyataan) | seba<br>Bukti Objektif | Tarikh<br>Cadangan<br>Penutupan | Pembetulan<br>(Jika Ada) | Punca<br>Penyebab | Tindakan<br>Pembetulan | Jumlah Rekod:     |

Gambar 7: Senarai Maklum balas Pelan Tindakan

4. TWPPP / TWP PTJ / TPAD / PYB boleh melihat Senarai Maklumbalas Pelan Tindakan Peluang Penambahbaikan (OFI) QMS pada TAB Maklumbalas Peluang Penambahbaikan (OFI) seperti skrin dibawah ini.

Pegawai PTJ boleh:

- i. *export* senarai maklumbalas pelan tindakan dalam bentuk Microsoft Word EXCEL dan dokumen PDF.
- ii. Mengisi maklumbalas pelan tindakan untuk NCR dan OFI (Rujuk gambarajah 8a dan 8b)
- iii. Menukar tindakan maklumbalas kepada PTJ lain (Rujuk gambarajah 8c)
- iv. Menggugurkan penemuan (Rujuk gambarajah 8d)

| PROSES                                    |   | Pasca    | Audit » Maklum                                         | ibalas Pelan Tindakan                                |                                              |                                   |                                                                           |                                                                                  |                                                                                                    |                 |
|-------------------------------------------|---|----------|--------------------------------------------------------|------------------------------------------------------|----------------------------------------------|-----------------------------------|---------------------------------------------------------------------------|----------------------------------------------------------------------------------|----------------------------------------------------------------------------------------------------|-----------------|
| 🚱 Ulama                                   | - |          |                                                        |                                                      |                                              |                                   |                                                                           |                                                                                  |                                                                                                    |                 |
| 🍞 Audit Dalaman 🗸 🗸                       |   | 😤 Maklum | nbalas Laporan Ketakaku                                | ran (NCR) Maklumbalas Peli                           | uang Penambahbaikan (C                       | DFI)                              |                                                                           |                                                                                  |                                                                                                    |                 |
| Pra Audit 🗸 🗸                             |   | * Maklun | nat Penemuan dan bo                                    | rang hanya akan dipaparkar                           | n sekiranya klik tindal                      | (Kemaskini)                       |                                                                           |                                                                                  |                                                                                                    |                 |
| Proses Audit 🗸 🗸                          |   |          |                                                        |                                                      |                                              |                                   |                                                                           |                                                                                  |                                                                                                    |                 |
| > Pasca Audit 🗸 🗸 🗸                       |   |          |                                                        |                                                      |                                              |                                   |                                                                           |                                                                                  |                                                                                                    |                 |
| ► Maklumbalas Pelan<br>Tindakan           |   | Senarai  | Maklumbalas Pelan                                      | Tindakan Laporan Ketakaku                            | iran (NCR) QMS                               |                                   |                                                                           |                                                                                  |                                                                                                    |                 |
| ▶ QMS                                     |   |          |                                                        |                                                      |                                              |                                   |                                                                           |                                                                                  |                                                                                                    | Excel 🕑 PDF 🖻   |
| ► EMS                                     |   | Carian   | Q                                                      | Cari 10 V Per Page                                   |                                              |                                   |                                                                           |                                                                                  |                                                                                                    | Jumlah Rekod: 3 |
| ► ISMS                                    |   |          |                                                        |                                                      |                                              | sebelum 1                         | selepas                                                                   |                                                                                  |                                                                                                    |                 |
| ► Pelaksanaan Pelan – ∨<br>Tindakan       |   |          |                                                        |                                                      |                                              |                                   |                                                                           |                                                                                  |                                                                                                    |                 |
| ▶ Laporan Penutupan   ↓<br>Penemuan Audit |   | Bil.     | Info Audit<br>(Nama JAD, PTJ<br>JAD, Tarikh,           | Info Penemuan<br>(No. NCR, Klausa,                   | Bukti Objektif                               | Tarikh<br>Cadangan                | Pembetulan (Jika<br>Ada)                                                  | Punca Penyebab                                                                   | Tindakan<br>Pembetulan                                                                                          | Tindakan        |
| + Laporan Keseluruhan $\sim$              |   |          | PTJ, Kump)                                             | Proses, Pernyataanj                                  |                                              | Penutupan                         |                                                                           |                                                                                  |                                                                                                    |                 |
| ▶ Statistik Keseluruhan∨                  |   | 1        | RAHIZA BINTI<br>ABU HANIPAH /<br>K12                   | [PSAS-01 / 7.1.5.2 /<br>CAL]<br>Didapati tiada bukti | Semakan ke atas<br>Fail<br>Jawatankuasa      | 29 August<br>2017                 | Menghantar laporan<br>Senarai Peralatan<br>Tentukur dan                   | Jawatankuasa<br>Tentukur tidak<br>menghantar                                     | Jawatankuasa<br>Tentukur<br>menyediakan buku                                                                    | ๔≓⋪⋗            |
| ۲                                         |   |          | 13 July 2017, 14<br>July 2017 /<br>PSAS<br>2017 QMS C2 | perancangan tentukuran<br>telah dilaksanakan         | Tentukur<br>(UPM/PSAS/300-<br>4/3)           | Tarikh Input<br>23 August<br>2017 | Senarai<br>Jawatankuasa<br>Tentukur terkini<br>kepada Pejabat TNC<br>(PI) | laporan Senarai<br>Peralatan<br>Tentukur dalam<br>tempoh masa<br>yang ditetapkan | log untuk bukti<br>rekod serahan<br>laporan Senarai<br>Peralatan Tentukur<br>terkini kepada<br>Pejabat TNC (PI) |                 |
|                                           |   | 2        | RAHIZA BINTI<br>ABU HANIPAH /                          | [PSAS-02 / 7.1.3 / PYG]<br>Didapati alatan           | 1) Aset ID :<br>SAA71206<br>(Decces humiditu | 29 August<br>2017                 | GUGUR: justifikasi -<br>alat dehumidifier                                 | -                                                                                | -                                                                                                    | ₫≓⋪⋗            |

| 🕨 Maklumbalas Pelan 🗸                 |                                                                          |                                                                                                    |      |
|---------------------------------------|--------------------------------------------------------------------------|----------------------------------------------------------------------------------------------------|------|
| Tindakan                              | [PSAS-01 / 7.1.5.2 / CAL]<br>Didapati tiada bukti perancangan tentukuran | telah dilaksanakan                                                                                                    |      |
| ▶ QMS                                 |                                                                          |                                                                                                    |      |
| ▶ EMS                                 |                                                                          |                                                                                                    |      |
| ISMS                                  | Tarikh Cadangan Penutupan NCR                                            | 29-08-2017                                                                                                    | m    |
| ≻ Pelaksanaan Pelan ∨<br>Tindakan     | Pembetulan                                                               | Menghantar laporan Senarai Peralatan Tentukur dan Senarai Jawatankuasa Tentukur terkini kepada Pejabat TNC (PI)                            |      |
| ▶ Laporan Penutupan<br>Penemuan Audit |                                                                          |                                                                                                    |      |
| ▶ Laporan Keseluruhan∨                |                                                                          |                                                                                                    |      |
| ▶ Statistik Keseluruhan∨              |                                                                          |                                                                                                    | /    |
|                                       | Punca Penyebab Ketaakuran                                                | Jawatankuasa Tentukur tidak menghantar laporan Senarai Peralatan Tentukur dalam tempoh masa yang ditetapkan                                |      |
|                                       |                                                                          |                                                                                                    |      |
|                                       |                                                                          |                                                                                                    |      |
|                                       |                                                                          |                                                                                                    | - // |
|                                       | Tindakan Pembetulan                                                      | Jawatankuasa Tentukur menyediakan buku log untuk bukti rekod serahan laporan Senarai Peralatan Tentukur terkini kepada<br>Pejabat TNC (PI) |      |
|                                       |                                                                          |                                                                                                    |      |
|                                       |                                                                          |                                                                                                    |      |
|                                       |                                                                          |                                                                                                    |      |
|                                       |                                                                          | 🛪 BATAL 🖌 KEMASKINI                                                                                                    |      |

Gambarajah 8a: Maklumbalas Laporan Ketakakuran (NCR)

|                                                                                                  | A Witknow, Muzzifar Shah Bin Kassim 🛱                                                                                                    |
|--------------------------------------------------------------------------------------------------|----------------------------------------------------------------------------------------------------|
| TIMBALAN WAKIL<br>PENGURUSAN PENERAJU                                                            | 😤 Ulama > Portal Jaminan Kualiti Universili Putra Malaysia                                                                                                    |
| PROSES                                                                                           | Pasca Audit » Maklumbalas Pelan Tindakan                                                                                                    |
| 🚯 Utama                                                                                          |                                                                                                    |
| 🧭 Audit Dalaman 🗸 🗸                                                                              | Maklumbalas Laporan Kelakakuran (NCR)     Maklumbalas Peluang Penambahbalkan (OFI)                                                                                                    |
| Pra Audit 🗸 🗸 🗸                                                                                  | * Maklumat Penemuan dan borang hanya akan dipaparkan sekiranya klik tindakan (Kemaskini)                                                                                                    |
| Proses Audit 🗸 🗸                                                                                 | Innut Maklumbalas Peluang Penambahbaikan (OFI) Pusat Tanggunglawab / Peneraju Proses                                                                                                    |
| 🕨 Pasca Audit 🛛 🗸 🗸                                                                              | mpor munomound i chang i chamaanbaman (ci )/ coda tanggangamad i cichtiga i coco                                                                                                    |
| ► Maklumbalas Pelan  ↓<br>Tindakan                                                               | [PSAS-03 / 7.2 / LAT]<br>Discolarsize support the mean mean and likes also be writing of the likes between all the mean and likes also be tracket. Marsiak timbul and his stellars between between day means              |
| ► QMS                                                                                            | Dicadangkan supaya star yang mengendarkan atatan minimum diberikan tatman mengendarkan atatan tersebut, Prasatan timbut apadita star kerap bertukan danagian dan memo<br>penyerahan tugas tidak dilaksanakan dengan tepat |
| → EMS<br>→ ISMS                                                                                  |                                                                                                    |
| ▶ Pelaksanaan Pelan ∨<br>Tindakan                                                                | Keputusan Pelaksanaan Tindakan 💿 Tidak Perlu Ambil Tindakan / Justifikasi 💿 Perlu Ambil Tindakan / Pelaksanaan Tindakan                                                                                                   |
| ► Laporan Penutupan ∨<br>Penemuan Audit                                                          | Taklimat dan latihan penggunaan dehumidifier kepada staf yang terlibat                                                                                                    |
| + Laporan Keseluruhan $\!\!\!\!\!\!\!\!\!\!\!\!\!\!\!\!\!\!\!\!\!\!\!\!\!\!\!\!\!\!\!\!\!\!\!\!$ | li li li li li li li li li li li li li l                                                                                                    |
| ▶ Statistik Keseluruhan∨                                                                         | Tarikh Dipersetujui Untuk Tindakan 17-08-2017                                                                                                    |
|                                                                                                  | <b>x</b> BATAL <b>V</b> KEMASKINI                                                                                                    |

Gambarajah 8b: Maklumbalas Peluang Penambahbaikan (OFI)

|    |          |                                                                                                | Pertukaran Tindaka                                                                                                    | ın PTJ / Penerajı                                                                                                    | u Proses                                               |                                                                                                    | ×                                                                                                    |                                                                                                    |                 |
|----|----------|------------------------------------------------------------------------------------------------|----------------------------------------------------------------------------------------------------|----------------------------------------------------------------------------------------------------|--------------------------------------------------------|----------------------------------------------------------------------------------------------------|----------------------------------------------------------------------------------------------------|----------------------------------------------------------------------------------------------------|-----------------|
| Se | enarai N | vlaklumbalas Pelan <sup>-</sup>                                                                | Sila Pilih Kategori<br>Tindakan                                                                                                    | Pusat Tanggungja                                                                                                    | wab                                                    |                                                                                                    | •                                                                                                    |                                                                                                    |                 |
|    |          |                                                                                                | Pusat<br>Tanggungjawab                                                                                                    | PERPUSTAKAAN                                                                                                    | SULTAN ABDUL                                           | SAMAD                                                                                                    | •                                                                                                    | I                                                                                                    | Excel 🛃 PDF 🕭   |
|    |          | Qo                                                                                             |                                                                                                    | × Tutup                                                                                                    | ✔ Tetap                                                |                                                                                                    |                                                                                                    |                                                                                                    | Jumlah Rekod: 3 |
|    | Bil.     | Info Audit<br>(Nama JAD, PTJ<br>JAD, Tarikh,<br>PTJ, Kump)                                     | Info Penemuan<br>(No. NCR, Klausa,<br>Proses, Pernyataan)                                                                                                    | Bukti Objektif                                                                                                    | Tarikh<br>Cadangan<br>Penutupan                        | Pembetulan (Jika<br>Ada)                                                                                                    | Punca Penyebab                                                                                                    | Tindakan<br>Pembetulan                                                                                                    | Tindakan        |
|    | 1        | RAHIZA BINTI<br>ABU HANIPAH /<br>K12<br>13 July 2017, 14<br>July 2017 /<br>PSAS<br>2017 QMS C2 | (PSAS-01/7.1.5.2/<br>CAL)<br>Didapati tiada bukti<br>perancangan tentukuran<br>telah dilaksanakan                                                            | Semakan ke atas<br>Fail<br>Jawatankuasa<br>Tentukur<br>(UPM/PSAS/300-<br>4/3)                                            | 29 August<br>2017<br>Tarikh Input<br>23 August<br>2017 | Menghantar laporan<br>Senarai Peralatan<br>Tentukur dan<br>Senarai<br>Jawatankuasa<br>Tentukur terkini<br>kepada Pejabat TNC<br>(PI) | Jawatankuasa<br>Tentukur tidak<br>menghantar<br>laporan Senarai<br>Peralatan<br>Tentukur dalam<br>tempoh masa<br>yang ditetapkan | Jawatankuasa<br>Tentukur<br>menyediakan buku<br>log untuk bukti<br>rekod serahan<br>laporan Senarai<br>Peralatan Tentukur<br>terkini kepada<br>Pejabat TNC (PI) | ◪ੜ⋪             |
|    | 2        | RAHIZA BINTI<br>ABU HANIPAH /<br>K12<br>13 July 2017, 14<br>July 2017 /<br>PSA5<br>2017 OMS C2 | IPSAS-02 / 7.1.3 / PYGI<br>Didapati alatan<br>Humidifier di Bahagian<br>Media kali terakhir<br>diselenggara pada 22<br>Julai 2010 yang<br>Depusibakhan banan | 1) Aset ID :<br>SAA71206<br>(Bacaan humidity<br>: 33%) 2) Aset ID<br>: SAA18042<br>(Bacaan humidity<br>: (3%) 3) Aset ID | 29 August<br>2017<br>Tarikh Input<br>23 August<br>2017 | GUGUR: justifikasi -<br>alat dehumidifier<br>tiada keperluan<br>untuk membuat<br>penyelenggaraan.<br>Dan bacaan                      | -                                                                                                    | -                                                                                                    | ℰ≈ø             |

Gambarajah 8c: Pertukaran Tindakan PTJ / Peneraju Proses

| → QMS                                   | Senarai Ma | klumbalas Dalan Tindakan Daluan                                                          | a Benambabbaikan (OEI) OMS                                                                                                    |                                               |                                                                                                    |                                                                                   |                 |
|-----------------------------------------|------------|------------------------------------------------------------------------------------------|----------------------------------------------------------------------------------------------------|-----------------------------------------------|----------------------------------------------------------------------------------------------------|-----------------------------------------------------------------------------------|-----------------|
| → EMS                                   | Senarai ma | inumbalas Pelan Tinuakan Peluan                                                          | g Penambanbankan (OFI) QMS                                                                                                    |                                               |                                                                                                    |                                                                                   |                 |
| ► ISMS                                  |            |                                                                                          |                                                                                                    |                                               |                                                                                                    |                                                                                   | Excel 🕅 🛛 PDF 🎘 |
| ► Pelaksanaan Pelan ∨<br>Tindakan       | Carian     | Q Cari 10 V                                                                              | Per Page                                                                                                    |                                               |                                                                                                    |                                                                                   | Jumlah Rekod: J |
| ► Laporan Penutupan<br>Penemuan Audit   |            |                                                                                          | sebelum :                                                                                                    | l selepas                                     |                                                                                                    |                                                                                   |                 |
| $ ightarrow$ Laporan Keseluruhan $\sim$ |            | Info Audit                                                                               |                                                                                                    | <i>и</i> .                                    | Justifikasi /                                                                                         | Tarikh                                                                            |                 |
| ▶ Statistik Keseluruhan∨                | Bil.       | (Nama JAD, PTJ JAD, Tarikh,<br>PTJ, Kump)                                                | (No. OFI, Klausa, Proses, Pernyataan)                                                                                                    | Tindakan                                      | Pelaksanaan<br>Tindakan                                                                               | Dipersetujui<br>untuk Tindakan                                                    | Tindakan        |
|                                         | Ŧ          | RAHIZA BINTI ABU HANIPAH<br>/K12<br>13 July 2017, 14 July 2017 /<br>PSA5<br>2017 OMS-62  | IPSAS-0977.271.ATI<br>Dicadangkan supaya ttaf yang<br>mengendalikan alatan humidifier diberikan<br>latihan mengendalikan alatan tersebut.<br>Masalah tumbul apabila ataf kerep bertukar<br>bahagian dan memo penyerahan tugas tidak<br>dilaksanakan dengan tepat | <del>Perlu ambil</del><br><del>tindakan</del> | <del>Taklimat dan<br/>latihan<br/>penggunaan<br/>dehumidifier<br/>kepada staf yang<br/>terlibat</del> | <del>17 August 2017</del><br><del>Tarikh Input</del><br><del>22 August 2017</del> | <b>♂≈</b> ●     |
|                                         | 2          | RAHIZA BINTI ABU HANIPAH<br>/ K12<br>13 July 2017, 14 July 2017 /<br>PSAS<br>2017 QMS C2 | <b>(PSAS-04 / 7.1.4 / PYG)</b><br>Dicadangkan supaya humidifier ditambah di<br>Bahagian Media untuk mengekalkan tahap<br>kelembapan.                                                                                                    | Tidak perlu ambil<br>tindakan                 | Kekangan bajet                                                                                        | Tidak Dinyatakan<br><b>Tarikh Input</b><br>22 August 2017                         | ୖ୶ୣୖ⇔ଡ଼         |

Gambarajah 8d: Menggugurkan Penemuan Audit

#### 2.3.2 Pelaksanaan Pelan Tindakan

- 1. Lihat semula pada menu Audit Dalaman
- 2. >> Pasca Audit >> Pelaksanaan Pelan Tindakan >> QMS

| TIMBALAN WAKIL   PENGURUSAN PENERAJU   PROSES   Ulama   Image: Ulama   Image: Ulama   Image: Image: Imag |          |                                                  |                 |                                                  |                |                    |            |         |              |
|----------------------------------------------------------------------------------------------------|----------|--------------------------------------------------|-----------------|--------------------------------------------------|----------------|--------------------|------------|---------|--------------|
| PROSES   Pasca Audit > Laksana Pelan Tindakan Pasca Audit > Laksana Pelan Tindakan (NCR) Laksana Pelan Tindakan Pelan Tindakan Pelan Tindakan (Pelanag Penambahbalkan (OFI) * Audit Dalaman * Pra Audit * Pra Audit * Pra Audit * Pra Audit * Proses Audit * Pasca Audit * Pasca Audit *                                                                                                    | PEN      | TIMBALAN WAKIL<br>NGURUSAN PENERAJU              | 🖀 Utama > Porta | l Jaminan Kualiti Universiti Putra Malaysi       | а              |                    |            |         |              |
| Viana Audit Dalaman Pra Audit Pra Audit Pra Audit Proses Audit Proses Audit Pasca Audit Pasca Audit Pasca Audit Pasca Audit Senarai Laporan Pelaksanaan Pelan Tindakan Laporan Ketakakuran (NCR) Laksana Pelan Tindakan (Kemaskini) Pasca Audit Pasca Audit Pasca Audit Senarai Laporan Pelaksanaan Pelan Tindakan Laporan Ketakakuran (NCR) QMS Carian Q Cari 10 Per Page Sebetum 1 setepas Sebetum 1 setepas Bil. Info Penemuan (No. NCR, Klausa, Proses, Pernyataan) Kenyataan Tindakan Bukti Tindakan Bukti Tindakan                                                                                                    |          | PROSES                                           | Pasca Au        | Idit » Laksana Pelan Tindakan                    |                |                    |            |         |              |
| <ul> <li>Audit Dalaman</li> <li>Pra Audit</li> <li>Pra Audit</li> <li>Proses Audit</li> <li>Proses Audit</li> <li>Proses Audit</li> <li>Pasca Audit</li> <li>Senarai Laporan Pelaksanaan Pelan Tindakan Laporan Ketakakuran (NCR)</li> <li>Laksana Pelan Tindakan (Kemaskini)</li> <li>Maklumbalas Pelan</li> <li>Tindakan</li> <li>Pelaksanaan Pelan</li> <li>Carian</li> <li>Q Cari</li> <li>10</li> <li>Per Page</li> <li>sebelum</li> <li>sebelum<th><b>3</b></th><th>Utama</th><th></th><th></th><th></th><th></th><th></th><th></th><th></th></li></ul>                                                                                                    | <b>3</b> | Utama                                            |                 |                                                  |                |                    |            |         |              |
| <ul> <li>Pra Audit</li> <li>Pra Audit</li> <li>Proses Audit</li> <li>Pasca Audit</li> <li>Pasca Audit</li> <li>Maklumbalas Pelan</li> <li>Maklumbalas Pelan</li> <li>Senarai Laporan Pelaksanaan Pelan Tindakan Laporan Ketakakuran (NCR) QMS</li> <li>Senarai Laporan Pelaksanaan Pelan Tindakan Laporan Ketakakuran (NCR) QMS</li> <li>Carian</li> <li>Q Cari</li> <li>10</li> <li>Per Page</li> <li>Sebetum</li> <li>sebetum</li> <li>sebetum</li> <li>setepas</li> <li>Bil.</li> <li>Info Penemuan (No. NCR, Klausa, Proses, Pernyataan)</li> <li>Kenyataan Tindakan</li> <li>Bukti Tindakan</li> </ul>                                                                                                    | Ø        | Audit Dalaman $\sim$                             | Laksana Pela    | n Tindakan Laporan Ketakakuran (NCR)             | Laksana Pelan  | Tindakan Peluang F | Penambahba | aikan ( | OFI)         |
| <ul> <li>Proses Audit</li> <li>Pasca Audit</li> <li>Pasca Audit</li> <li>Pasca Audit</li> <li>Senarai Laporan Pelaksanaan Pelan Tindakan Laporan Ketakakuran (NCR) QMS</li> <li>Senarai Laporan Pelaksanaan Pelan Tindakan Laporan Ketakakuran (NCR) QMS</li> <li>Carian</li> <li>Q Cari</li> <li>10</li> <li>Per Page</li> <li>sebetum</li> <li>sebetum</li> <li>se</li></ul>                                                                                                    |          | Pra Audit v                                      | * Maklumat Pe   | enemuan dan borang hanya akan dip                | aparkan sekira | ınya klik tindakar | n (Kemaski | ini)    |              |
| <ul> <li>Pasca Audit</li> <li>Pasca Audit</li> <li>Senarai Laporan Pelaksanaan Pelan Tindakan Laporan Ketakakuran (NCR) QMS</li> <li>Senarai Laporan Pelaksanaan Pelan Tindakan Laporan Ketakakuran (NCR) QMS</li> <li>Carian</li> <li>Q Cari</li> <li>Per Page</li> <li>Sebetum</li> <li>sebetum</li> <li>sebetum</li> <li>sebetum</li> <li>setepas</li> </ul>                                                                                                    |          | Proses Audit v                                   |                 |                                                  |                |                    |            |         |              |
| Senarai Laporan Pelaksanaan Pelan Tindakan Laporan Ketakakuran (NCR) QMS          Maklumbalas Pelan `         Tindakan         Pelaksanaan Pelan `         Tindakan         OMS         Bil.         Info Penemuan Audit    Senarai Laporan Pelaksanaan Pelan Tindakan Laporan Ketakakuran (NCR) QMS          Senarai Laporan Pelaksanaan Pelan Tindakan Laporan Ketakakuran (NCR) QMS             Sebelum 1    Sebelum 1     Bil. Info Penemuan (No. NCR, Klausa, Proses, Pernyataan)          Kenyataan Tindakan       Bukti Tindakan                                                                                                    | •        | Pasca Audit 🗸 🗸 🗸                                |                 |                                                  |                |                    |            |         |              |
| Pelaksanaan Pelan<br>Tindakan                Q. Cari               10               Per Page                 b. DMS               b. EMS               l.               sebelum               l.             sebelum               l.             sebelum                 b. ISMS                 Bil.                Info Penemuan             (No. NCR, Klausa, Proses, Pernyataan)               Bukti Tindakan                                                                                                    |          | ► Maklumbalas Pelan ∨<br>Tindakan                | Senarai Lapo    | oran Pelaksanaan Pelan Tindakan L                | aporan Ketaka  | kuran (NCR) QM     | S          |         |              |
| ▶ EMS ▶ EMS ▶ ISMS Bil. Info Penemuan (No. NCR, Klausa, Proses, Pernyataan) Kenyataan Tindakan Bukti Tindakan                                                                                                    |          | ▶ <mark>Pelaksanaan Pelan</mark> - ~<br>Tindakan | Carian          | Q Cari 10 ▼ Pe                                   | r Page         |                    | sebelum    | 1       | selepas      |
| ► EMS ► ISMS ► Laporan Penulupan ~ Penemuan (No. NCR, Klausa, Proses, Pernyataan) Kenyataan Tindakan Bukti Tindakan Bukti Tindakan                                                                                                    |          | ▶ <mark>QMS</mark>                               |                 |                                                  |                |                    |            |         |              |
| ► ISMS       ► Laporan Penulupan ~<br>Penemuan Audit     Bil.     Info Penemuan<br>(No. NCR, Klausa, Proses, Pernyataan)     Kenyataan Tindakan     Bukti Tindakan                                                                                                    |          | ▶ EMS                                            |                 |                                                  |                |                    |            |         |              |
| ► Laporan Penulupan ∨<br>Penemuan Audit         Bil.         Info Penemuan<br>(No. NCR, Klausa, Proses, Pernyataan)         Kenyataan Tindakan         Bukti Tindakan                                                                                                    |          | ► ISMS                                           |                 |                                                  |                |                    |            |         |              |
|                                                                                                    |          | ► Laporan Penutupan ∨<br>Penemuan Audit          | Bil.            | Info Penemuan<br>(No. NCR, Klausa, Proses, Perny | ataan)         | Kenyataan Tino     | dakan      | Bul     | cti Tindakan |
| ▶ Laporan Keseluruhan ~ Tiada rekod ditemui                                                                                                    |          | ► Laporan Keseluruhan∨                           |                 |                                                  |                |                    | Tiada rek  | od di   | temui        |
| ▶ Statistik Keseluruhan~                                                                                                    |          | ► Statistik Keseluruhan∨                         |                 |                                                  |                |                    |            |         |              |

Gambar 9: Pelaksanaan Pelan Tindakan

 TWPPP / TWP PTJ / TPAD / PYB boleh melihat Senarai Laporan Pelaksanaan Pelan Tindakan Laporan Ketakakuran (NCR) QMS pada TAB Laksana Pelan Tindakan Laporan Ketakakuran (NCR) seperti skrin dibawah ini. Pegawai boleh export senarai laporan dalam bentuk Microsoft Word EXCEL dan dokumen PDF.

| Maklumat Pener | nuan dan barann hanya akan dinanarkan sakiranya kilik tindakan fiker                                             |                    |                 |                         |          |
|----------------|----------------------------------------------------------------------------------------------------|--------------------|-----------------|-------------------------|----------|
|                | man wan senary nanya anan sepaparkan sekitanya kuk unuakan (ke                                                   | naskini)           |                 |                         |          |
|                |                                                                                                    |                    |                 |                         |          |
| enarai Laporan | Pelaksanaan Pelan Tindakan Laporan Ketakakuran (NCR) QMS                                                         |                    |                 |                         |          |
|                |                                                                                                    |                    |                 |                         | Excel    |
|                | Tahun 2018                                                                                                    |                    |                 |                         |          |
|                |                                                                                                    |                    |                 |                         |          |
| Carlian        | Q Carl 10 * Per Page                                                                                             |                    |                 |                         | Jumtal   |
|                |                                                                                                    | sel                | belum 1 selepas |                         |          |
| Bil.           | Info Penemuan<br>(No. NCR, Klausa, Proses, Pernyataan)                                                           | Kenyataan Tindakan | Bukti Tindakan  | Tarikh Sebenar Tindakan | Tindakan |
|                | CQA-01/9.2.2/PGR                                                                                                 |                    |                 |                         | C 0      |
| 1              | Didapati tiada bukti pelaksanaan tindakan pembetulan bagi<br>penemuan Audit Dalaman 2017 dalam sistem PortalCQA. |                    |                 |                         |          |

Gambar 10: Senarai Maklum balas Pelan Tindakan (NCR)

4. TWPPP / TWP PTJ / TPAD / PYB boleh melihat Senarai Laporan Pelaksanaan Peluang Penambahbaikan (OFI) QMS pada TAB Maklumbalas Peluang Penambahbaikan (OFI) seperti skrin dibawah ini. Pegawai boleh export senarai laporan dalam bentuk Microsoft Word EXCEL dan dokumen PDF.

| Laksana Pelan Tinc | dakan Laporan Kelakakuran (NCR) Laksana Pelan Tindakan Peluang Pe                                                                                  | ambahbalkan (OFI)  |                |                         |               |
|--------------------|----------------------------------------------------------------------------------------------------|--------------------|----------------|-------------------------|---------------|
| Maklumat Penem     | nuan dan borang hanya akan dipaparkan sekiranya klik tindakan (                                                                                    | Kemaskini)         |                |                         |               |
|                    |                                                                                                    |                    |                |                         |               |
| enarai Laporan I   | Pelaksanaan Pelan Tindakan Peluang Penambahbaikan (OFI) Q                                                                                          | MS                 |                |                         |               |
|                    |                                                                                                    |                    |                |                         | Excel 👔 PDF [ |
|                    | Tahun 2017                                                                                                    |                    |                | ۲                       |               |
|                    | Pusat Tanggungjawab Sila pilih                                                                                                    |                    |                | Ψ                       |               |
| ad-04              | Q Cari 🖉 Reset 10 🔻 Per Page                                                                                                    |                    |                |                         | Jumlah Re     |
|                    |                                                                                                    | sebelur            | n 1 selepas    |                         |               |
| Bil.               | Info Penemuan<br>(No. OFI, Klausa, Proses, Pernyataan)                                                                                             | Kenyataan Tindakan | Bukti Tindakan | Tarikh Sebenar Tindakan | Tindakan      |
| 1                  | AD-04 / 8.2.2 / PNC<br>Dicadangkan Bahagian Audit Dalam melindungi maklumat<br>terperingkat berpandukan Akta Rahsia Rasmi (contoh: rekod<br>sakit) | cuti               |                |                         | 68 🖬          |
|                    | Tarikh Cadangan Penutupan: 30 August 2017                                                                                                    |                    |                |                         |               |
|                    | Lihat Penemuan                                                                                                    |                    |                |                         |               |

Gambar 11: Senarai Maklum balas Pelan Tindakan (OFI)

 TWPPP / TWP PTJ / TPAD / PYB boleh memberi input Pelaksanaan Pelan Tindakan (Laporan Ketakakuran, NCR – Gambarajah 12a, Peluang Penambahbaikan, OFI – Gambarajah 12b)

| Proses Audit 🗸                                                                                   |                                                |                                                                                                    |           |
|--------------------------------------------------------------------------------------------------|------------------------------------------------|----------------------------------------------------------------------------------------------------|-----------|
| ▶ Pasca Audit ∨                                                                                  | Input Pelaksanaan Pelan Tindakan Laporan Ket   | takakuran (NCR) QMS                                                                                                    |           |
| Maklumbalas Pelan                                                                                |                                                |                                                                                                    |           |
| Tindakan                                                                                         | [PSAS-01 / 7.1.5.2 / CAL]                      |                                                                                                    |           |
| ▶ Pelaksanaan Pelan ∨<br>Tindakan                                                                | Didapati tiada bukti perancangan tentukuran ti | etan otaksanakan                                                                                                    |           |
| ► QMS                                                                                            |                                                |                                                                                                    |           |
| ► EMS                                                                                            | Kenyataan Tindakan                             | Menghantar laporan Senarai Peralatan Tentukur dan Senarai Jawatankuasa Tentukur terkini kepada Pejabat TNC (PI)                                                                           |           |
| ► ISMS                                                                                           |                                                |                                                                                                    |           |
| ► Laporan Penutupan ∨<br>Penemuan Audit                                                          |                                                |                                                                                                    |           |
| + Laporan Keseluruhan $\!\!\!\!\!\!\!\!\!\!\!\!\!\!\!\!\!\!\!\!\!\!\!\!\!\!\!\!\!\!\!\!\!\!\!\!$ |                                                |                                                                                                    | 11        |
| → Statistik Keseluruhan∨                                                                         | Muat Naik Bukti                                | Drop files here or click to choose                                                                                                    |           |
|                                                                                                  |                                                | <b>A</b>                                                                                                    |           |
|                                                                                                  |                                                | Format fail : .jpg .jpeg .pdf .docx                                                                                                    |           |
|                                                                                                  | Bukti Yang Telah Dimuat Naik                   | <ul> <li>Log_serahan_senarai_peralatan_tentukur_dari_PSAS_22082017012809.jpg</li> <li>Tandatangan_serahan_dari_pegawai_PSAS_dan_pegawai_TNCPI_yang_menerima_22082017012901.jpg</li> </ul> |           |
|                                                                                                  |                                                |                                                                                                    |           |
|                                                                                                  | Tarikh Sebenar Tindakan                        | 15-08-2017                                                                                                    | <b>**</b> |
|                                                                                                  |                                                | X BATAL V KEMASKINI                                                                                                    |           |

Gambarajah 12a: Input Pelaksanaan Pelan Tindakan (NCR)

| Proses Audit 🗸 🗸                        | Janut Belekeeneen Belen Tadeker Privers Pr                          | somhakheiling (OFD OM)                                                                                                    |
|-----------------------------------------|---------------------------------------------------------------------|----------------------------------------------------------------------------------------------------|
| ▶ Pasca Audit ∨                         | Input Pelaksanaan Pelan Tindakan Peluang Pe                         | namoanoaikan (OFI) QMS                                                                                                    |
| ► Maklumbalas Pelan<br>Tindakan         | [PSAS-03 / 7.2 / LAT]<br>Diradangkan sunaya staf yang mengendalikan | salatan humidifier diherikan latihan mennendalikan alatan tercebut. Masalah timbul anahila staf keran bertukar bahanian dan memn |
| ► Pelaksanaan Pelan →<br>Tindakan       | penyerahan tugas tidak dilaksanakan dengan                          | tepat                                                                                                    |
| ▶ QMS                                   |                                                                     |                                                                                                    |
| ▶ EMS                                   | Kenyataan Tindakan                                                  | Taklimat dan latihan penggunaan dehumidifier kepada staf yang terlibat                                                           |
| ► ISMS                                  |                                                                     |                                                                                                    |
| ► Laporan Penutupan ∨<br>Penemuan Audit |                                                                     |                                                                                                    |
| ► Laporan Keseluruhan∨                  |                                                                     |                                                                                                    |
| ► Statistik Keseluruhan∨                | Marca Math. Parket                                                  | <u>%</u>                                                                                                    |
| (                                       | Muat Naik Bukti                                                     | Drop files here or click to choose                                                                                               |
|                                         |                                                                     | <b>A</b>                                                                                                    |
|                                         |                                                                     | Format fail : .jpg .jpeg .pdf .docx                                                                                              |
|                                         | Bukti Yang Telah Dimuat Naik                                        | OFI_PSAS-03_KEHADIRAN_TAKLIMAT_17_0G0S_2017_22082017050018.pdf                                                                   |
|                                         |                                                                     |                                                                                                    |
|                                         | Tarikh Sebenar Tindakan                                             | 17-08-2017                                                                                                    |
|                                         |                                                                     | <b>X</b> BATAL V KEMASKINI                                                                                                    |

Gambarajah 12b: Input Pelaksanaan Pelan Tindakan (OFI)

6. Setelah bukti pelaksanaan tindakan dimuatnaik dalam PortalCQA, TWPP perlu memaklumkan kepada Juruaudit Dalaman yang mengeluarkan NCR dan OFI supaya membuat pengesahan penutupan penemuan audit dalaman PTJ.

# 2.3.3 Laporan Penutupan Penemuan Audit Dalaman

- 1. Lihat semula pada menu Audit Dalaman
- 2. >> Pasca Audit >> Laporan Penutupan Penemuan Audit >> QMS

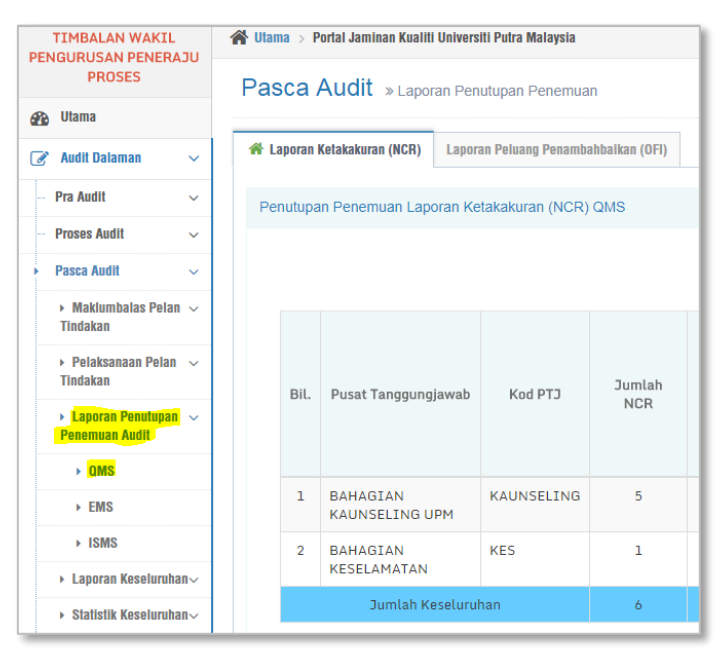

Gambar 13: Menu Laporan Penutupan Penemuan Audit

11. TWPPP / TWP PTJ / TPAD / PYB boleh melihat Senarai Penutupan Penemuan Laporan Ketakakuran (NCR) QMS pada TAB Laporan Ketakakuran (NCR) seperti skrin dibawah ini. Pegawai boleh mencetak skrin tersebut pada butang cetak seperti yang tertera.

| ca A     | Audit » Laporan Per        | iutupan Penemua    | n              |              |                   |                               |                                       |                         |                          |                                   |                                   |
|----------|----------------------------|--------------------|----------------|--------------|-------------------|-------------------------------|---------------------------------------|-------------------------|--------------------------|-----------------------------------|-----------------------------------|
| iporan K | Cetakakuran (NCR) Lapor    | an Peluang Penamba | ahbalkan (OFI) |              |                   |                               |                                       |                         |                          |                                   |                                   |
| nutupar  | n Penemuan Laporan Ke      | etakakuran (NCR)   | QMS            |              |                   |                               |                                       |                         |                          |                                   |                                   |
|          |                            |                    |                |              |                   |                               |                                       |                         |                          |                                   | Cetak 🖨                           |
|          |                            |                    |                |              | NCF<br>u<br>Tinda | R Terima<br>Intuk<br>akan PTJ |                                       |                         | Status I                 | Penutupan NC                      | CR                                |
| Bil.     | Pusat Tanggungjawab        | Kod PTJ            | Jumlah<br>NCR  | NCR<br>Gugur | СТЧ               | PTJ<br>Lain                   | NCR Terima untuk Tindakan<br>Peneraju | Tutup<br>Ikut<br>Tempoh | Tutup<br>Lebih<br>Tempoh | Belum<br>Tutup<br>lebih<br>Tempoh | Belum tutup<br>tempoh<br>pusingan |
| 1        | BAHAGIAN<br>KAUNSELING UPM | KAUNSELING         | 5              | 0            | 5                 | 0                             | 0                                     | 0                       | 0                        | 0                                 | 0                                 |
| 2        | BAHAGIAN<br>KESELAMATAN    | KES                | 1              | 0            | 1                 | 0                             | 0                                     | 0                       | 0                        | 0                                 | 0                                 |
|          | Jumlah Keseluru            | han                | 6              | 0            | 6                 | 0                             | 0                                     | 0                       | 0                        | 0                                 | 0                                 |

Gambar 14: Laporan Penutupan Penemuan Audit NCR

12. TWPPP / TWP PTJ / TPAD / PYB boleh melihat Senarai Penutupan Penemuan Laporan Ketakakuran (NCR) QMS pada TAB Laporan Ketakakuran (NCR) seperti skrin dibawah ini. Pegawai boleh mencetak skrin tersebut pada butang cetak seperti yang tertera.

| Image: paperange in the paperange in the paperange                                                                                                    | Image: Parameter (PC)       Presentation (PC)       Presentation (PC) <t< th=""><th></th><th></th><th></th><th></th><th></th><th></th><th></th><th></th><th></th><th></th><th></th><th></th></t<>                                                                                                    |              |                                         |                   |                |           |                   |                             |                                       |                         |                          |                                   |                                   |
|----------------------------------------------------------------------------------------------------|----------------------------------------------------------------------------------------------------|--------------|-----------------------------------------|-------------------|----------------|-----------|-------------------|-----------------------------|---------------------------------------|-------------------------|--------------------------|-----------------------------------|-----------------------------------|
| NULLIPAR PERAMUAD PERAMUADABINAN (OFI) QMS         Bill.       Pusat Tanggungjawab       Kod PTJ       Jumlah OFI       OFI Terima untuk Tindakan PTJ       OFI Terima untuk Tindakan PTJ       OFI Terima untuk Tindakan PTJ       Tutup       Tutup       Tutup       Bell.       Bill.       Rod PTJ       Kod PTJ       OfI Gugu PT       OFI Terima untuk Tindakan PTJ       Tutup       Tutup       Bell.       Bell.       Peneralu       Tutup       Tutup       Bell.       Bell.                                                                                                    | Build Personal Personal Persona Persona Personal Personal Personal Personal Personal Persona | poran I      | Ketakakuran (NCR) Lapon                 | an Peluang Penamb | ahbaikan (OFI) |           |                   |                             |                                       |                         |                          |                                   |                                   |
| Bil.         Pusat Tanggungjawab         Kod PTJ         Jumlah OFI         OFI Gugur         Indixan PTJ         OFI Terima untuk Tindakan         OFI Terima untuk Tindakan         Tutup         Tutup         Indixan         Belur           1         BAHAGIAN         KAUNSELING         0         0         0         0         0         0         0         0         0         0         0         0         0         0         0         0         0         0         0         0         0         0         0         0         0         0         0         0         0         0         0         0         0         0         0         0         0         0         0         0         0         0         0         0         0         0         0         0         0         0         0         0         0         0         0         0         0         0         0         0         0         0         0         0         0         0         0         0         0         0         0         0         0         0         0         0         0         0         0         0         0         0         0         0                                                                                                    | Bata Tanggungjawa A         Kod PT         Dumlah OF         OF Geo PT         OF Geo PT         OF Geo PT         OF Tarina untuk Tindakan Penengju         Dumlah OF         PT         PT         PT         PT         Dumlah OF         Turup Penengju         Turup Turup Turup Turup Turup Penengju         Belum Turup Penengju         Belum Turup Penengju         Belum Turup Penengju         PT         PT <th>utupa</th> <th>an Penemuan Peluang Pe</th> <th>enambahbaikan (G</th> <th>OFI) QMS</th> <th></th> <th></th> <th></th> <th></th> <th></th> <th></th> <th></th> <th></th>                                                                                                    | utupa        | an Penemuan Peluang Pe                  | enambahbaikan (G  | OFI) QMS       |           |                   |                             |                                       |                         |                          |                                   |                                   |
| Bil.         Pusat Tanggungjawab         Kou PTJ         Jumlah DFI         OFI Gugur         OFI Gugur         PTJ         PTJ         PTJ         PTJ         PTJ         Tutuk<br>Tampah         Tutuk<br>Tampah         Tutuk<br>Tampah         Tutuk<br>Tampah         Tutuk<br>Tampah         Tutuk<br>Tampah         Tutuk<br>Tampah         Tutuk<br>Tampah         Belum         Belum         Belum           1         ALMAGTAN         KAUNSELING         0         0         0         0         0         0         0         0         0                                                                                                    | Ale Arangeungianew         Acod PTD         Amage Arangeungianew         Amage Arangeungianew </td <td></td> <td></td> <td></td> <td></td> <td></td> <td></td> <td></td> <td></td> <td></td> <td></td> <td></td> <td></td>                                                                                                    |              |                                         |                   |                |           |                   |                             |                                       |                         |                          |                                   |                                   |
| Bit.         Pusat Tanggungjawab         KAUNSELING         Outloa         OFE Guuge         OFE Guuge                                                                                                    | $ \begin{array}{ c c c c } & & & & & & & & & & & & & & & & & & &$                                                                                                    |              |                                         |                   |                |           |                   |                             |                                       |                         |                          |                                   | Cetak                             |
| Bill     Pusat Tanggungjawa     Kod PT3     Jumlah OF1     OFI Gugar     PT3     PT3     Lain     OF1 Grund Unit Indexian       Peneraju     Image: Comparison of the peneraju     Image: Comparison of the peneraju <td< td=""><td>Bill     Pusat Tanggungjawab     Kod PTJ     Jumlah OFI     OFI Gugur     PTJ     Lain     OFI Terma unduk indakan<br/>Peneraju     Tutup<br/>Ikut     Tutup<br/>Lebih<br/>Tempoh     Tutup<br/>Ikut     Tutup<br/>Lebih<br/>Tempoh     Belum<br/>tutut<br/>tempoh       1     BAHAGIAN<br/>KAUNSELING UPM     KAUNSELING     0     0     0     0     0     0     0       2     BAHAGIAN<br/>KESELAMATAN     KES     1     0     1     0     0     0     0     0     0</td><td></td><td></td><td></td><td></td><td></td><td>OFI<br/>u<br/>Tinda</td><td>Terima<br/>Intuk<br/>akan PTJ</td><td></td><td></td><td>Status</td><td>Penutupan O</td><td>FI</td></td<> | Bill     Pusat Tanggungjawab     Kod PTJ     Jumlah OFI     OFI Gugur     PTJ     Lain     OFI Terma unduk indakan<br>Peneraju     Tutup<br>Ikut     Tutup<br>Lebih<br>Tempoh     Tutup<br>Ikut     Tutup<br>Lebih<br>Tempoh     Belum<br>tutut<br>tempoh       1     BAHAGIAN<br>KAUNSELING UPM     KAUNSELING     0     0     0     0     0     0     0       2     BAHAGIAN<br>KESELAMATAN     KES     1     0     1     0     0     0     0     0     0                                                                                                    |              |                                         |                   |                |           | OFI<br>u<br>Tinda | Terima<br>Intuk<br>akan PTJ |                                       |                         | Status                   | Penutupan O                       | FI                                |
| 1 BAHAGIAN KAUNSELING 0 0 0 0 0 0 0 0 0 0 0                                                                                                    | 1         BAHAGIAN<br>KAUNSELING UPM         KAUNSELING         0         0         0         0         0         0         0         0         0         0         0         0         0         0         0         0         0         0         0         0         0         0         0         0         0         0         0         0         0         0         0         0         0         0         0         0         0         0         0         0         0         0         0         0         0         0         0         0         0         0         0         0         0         0         0         0         0         0         0         0         0         0         0         0         0         0         0         0         0         0         0         0         0         0         0         0         0         0         0         0         0         0         0         0         0         0         0         0         0         0         0         0         0         0         0         0         0         0         0         0         0         0         <                                                                                                    | Bil.         | Pusat Tanggungjawab                     | Kod PTJ           | Jumlah OFI     | OFI Gugur | ртэ               | PTJ<br>Lain                 | OFI Terima untuk Tindakan<br>Peneraju | Tutup<br>Ikut<br>Tempoh | Tutup<br>Lebih<br>Tempoh | Belum<br>Tutup<br>lebih<br>Tempoh | Belum tutup<br>tempoh<br>pusingan |
| KAONSELING OPP                                                                                                    | 2         BAHAGIAN<br>KESELAMATAN         KES         1         0         1         0         0         0         0         0         0         0         0         0         0         0         0         0         0         0         0         0         0         0         0         0         0         0         0         0         0         0         0         0         0         0         0         0         0         0         0         0         0         0         0         0         0         0         0         0         0         0         0         0         0         0         0         0         0         0         0         0         0         0         0         0         0         0         0         0         0         0         0         0         0         0         0         0         0         0         0         0         0         0         0         0         0         0         0         0         0         0         0         0         0         0         0         0         0         0         0         0         0         0         0                                                                                                    | 1            | BAHAGIAN<br>KAUNSELING UPM              | KAUNSELING        | 0              | 0         | 0                 | 0                           | 0                                     | 0                       | 0                        | 0                                 | 0                                 |
| 2 BAHAGIAN KES 1 0 1 0 0 0 0 0                                                                                                    | Jumlah Keseluruhan 1 0 1 0 0 0 0 0 0 0                                                                                                    | 2            | BAHAGIAN<br>KESELAMATAN                 | KES               | 1              | 0         | 1                 | 0                           | 0                                     | 0                       | 0                        | 0                                 | 0                                 |
| Jumlah Keseluruhan 1 0 1 0 0 0 0 0                                                                                                    |                                                                                                    |              | Jumlah Keseluru                         | han               | 1              | 0         | 1                 | 0                           | 0                                     | 0                       | 0                        | 0                                 | 0                                 |
| Peratus (%) DFT Tuttup: 0%                                                                                                    |                                                                                                    | Pera<br>Tutu | tus (%) OFI Belum<br>p Melebihi Tempoh: | 0%                |                |           |                   |                             |                                       |                         |                          |                                   |                                   |
| Peratus (%) OFI Tutup:     0%       Peratus (%) OFI Below     0%       Tutup Melebihi Tempoh:     0%                                                                                                    | Peratus (%) OFI Belum 0%<br>utup Melebihi Tempoh:                                                                                                    | Pera         | tus (%) OFI Belum                       | 0%                |                |           |                   |                             |                                       |                         |                          |                                   |                                   |

Gambar 15: Laporan Penutupan Penemuan Audit OFI

13. Lihat semula pada menu Audit Dalaman14. >> Pasca Audit >> Laporan Keseluruhan >> QMS

|                                         | 🖀 Utama > Portal Jaminan Kualiti Universiti Putra Malaysia       |
|-----------------------------------------|------------------------------------------------------------------|
| PROSES                                  | Pasca Audit » Laporan Keseluruhan                                |
| 🚱 Utama                                 |                                                                  |
| 🏽 Audit Dalaman 🗸 🗸                     | A Laporan Ketakakuran (NCR) Laporan Peluang Penambahbaikan (OFI) |
| Pra Audit 🗸 🗸                           | Laporan Penemuan (NCR) QMS                                       |
| Proses Audit 🗸 🗸                        |                                                                  |
| ▶ Pasca Audit ∨                         | Kategori berdasarkan Sila Pilih                                  |
| ► Maklumbalas Pelan ∨<br>Tindakan       | 🗙 BATAL 🔍 JANA                                                   |
| ▶ Pelaksanaan Pelan ∨<br>Tindakan       |                                                                  |
| ► Laporan Penutupan ∨<br>Penemuan Audit |                                                                  |
| ► <mark>Laporan Keseluruhan</mark> ~    |                                                                  |
| ▶ <mark>QMS</mark>                      |                                                                  |
| ► EMS                                   |                                                                  |
| ► ISMS                                  |                                                                  |
| ► Statistik Keseluruhan∨                |                                                                  |

Gambar 16: Menu Laporan Keseluruhan Audit (NCR)

15. TWPPP / TWP PTJ / TPAD / PYB boleh melihat Senarai Laporan Keseluruhan Penemuan Laporan Ketakakuran (NCR) QMS pada TAB Laporan Ketakakuran (NCR) berdasarkan pilihan laporan berdasarkan pilihan samada Pusat Tanggungjawab (PTJ), Proses, atau Klausa seperti skrin dibawah ini. Pegawai boleh export senarai laporan dalam bentuk Microsoft Word EXCEL dan dokumen PDF.

| aporan I       | Ketakakuran (NCR) Laporan Peluang Penambahbalkan (OFI)                                                                                                    |                                        |                                                                                                    |                                        |                                          |                                                     |
|----------------|----------------------------------------------------------------------------------------------------|----------------------------------------|----------------------------------------------------------------------------------------------------|----------------------------------------|------------------------------------------|-----------------------------------------------------|
| poran F        | Penemuan (NCR) QMS                                                                                                    |                                        |                                                                                                    |                                        |                                          |                                                     |
|                |                                                                                                    |                                        |                                                                                                    |                                        |                                          |                                                     |
|                | Tahun                                                                                                    | 2018                                   |                                                                                                    |                                        |                                          |                                                     |
|                | Kategori berdasarkan                                                                                                    | Pusat Tanggungja                       | awab                                                                                                    |                                        |                                          |                                                     |
|                | Pusat Tanggungiawah                                                                                                    |                                        |                                                                                                    |                                        |                                          |                                                     |
|                | 54019101100                                                                                                    | REDECOROHAN                            | _                                                                                                    |                                        |                                          |                                                     |
|                |                                                                                                    | 🗙 BATAL 🗹 J                            | ANA                                                                                                    |                                        |                                          |                                                     |
|                |                                                                                                    |                                        |                                                                                                    |                                        |                                          |                                                     |
|                |                                                                                                    |                                        |                                                                                                    |                                        |                                          |                                                     |
|                |                                                                                                    |                                        |                                                                                                    |                                        |                                          | Excel 🕅 PD                                          |
| Carian         | 1 Q.Carr 10 V Per Page                                                                                                    |                                        | sebelum 1 2 3 4 5                                                                                                    | 6 7 8 9 15 16 seiep                    | 85                                       | Excel 🔝  PO<br>Jumiah Re                            |
| Carian<br>Bil. | A Q Carl 10 Per Page                                                                                                    |                                        | sebelum 3 2 3 4 5<br>Kenyataan Tindakan                                                                                                    | 6 7 8 9 15 16 seleçi<br>Bukti Tindakan | as<br>Tarikh Sebenar Tindakan            | Cocce (2) PO<br>Jumiah Re<br>Status Penutupan       |
| Bil.           | Q. Cons     10     Per Page       Info Penemuan<br>(No. NGR, Klausa, Proses, Pernyataan)     AKAD OF (8.5.1 /PS<br>Object) Italige alaptopan analisis kepatusan peperiksas<br>dibertangkan dalam menyunat Pengurusan Bhagan<br>Abademik sebagainnana kepatunat Prosedur Pengurusa<br>Peperiksan Akhir (UPM/PU/PS/PO11).       Tarikh Cadangan Penutupan: 30 May 2018       Lihat Penemuan | an akhir<br>Urus Tadbir<br>n Keputusan | sebelum 3 2 3 4 5<br>Kenyataan Tindakan<br>Laksanakan Cadangan Pindaan<br>Dokumen (CPD) bagi Prosedur<br>Pengurusan Keputusan Peperikaan<br>Akhir (UPH/PU/PS/PD11) | 6 7 8 9 15 16 selepi<br>Bukti Tindakan | Tarikh Sebenar Tindakan<br>24 April 2018 | Status Penutupan DITUTUP [Tarikh: 18 December 2018] |

Gambar 17: Laporan Keseluruhan Audit (NCR)

16. TWPPP / TWP PTJ / TPAD / PYB boleh melihat Senarai Laporan Keseluruhan Penemuan Laporan Peluang Penambahbaikan (OFI) pada TAB Laporan Peluang Penambahbaikan (OFI) berdasarkan pilihan laporan berdasarkan pilihan samada Pusat Tanggungjawab (PTJ), Proses, atau Klausa seperti skrin dibawah ini. Pegawai boleh export senarai laporan dalam bentuk Microsoft Word EXCEL dan dokumen PDF.

|                                                                                                    | 1000 / Multer // Caporan Resolution                                                                                                    |                                                                 |                                     |                                                           |
|----------------------------------------------------------------------------------------------------|----------------------------------------------------------------------------------------------------|-----------------------------------------------------------------|-------------------------------------|-----------------------------------------------------------|
| apprend kolatakan (K)       Tarkan constructions (CF) CMS                                                                                                    |                                                                                                    |                                                                 |                                     |                                                           |
|                                                                                                    | aporan Ketakakuran (NCR) Laporan Peluang Penambahbaikan (OFI)                                                                                                    |                                                                 |                                     |                                                           |
|                                                                                                    |                                                                                                    |                                                                 |                                     |                                                           |
| Taim       218         Ketegori berdsame       Poart Tangungjawa         Visit Tangungjawa       KeteLUUHAN         Textu < DATA       Data         Color       Color                                                                                                    | poran Penemuan (OFI) QMS                                                                                                    |                                                                 |                                     |                                                           |
| Image: Status       2013         Kategori berdasarkan       Pusat Tanggungjawab         Pusat Tanggungjawab       ESELURUHAN         Image: Status       Image: Status         Status       Status         Status       Status <td< td=""><td>Tabue</td><td></td><td></td><td></td></td<>                                                                                                    | Tabue                                                                                                    |                                                                 |                                     |                                                           |
| Kategori berdasarian       Pusat Tanggungjawab         Busat Tanggungjawab       KESELURUHAN         KESELURUHAN       KESELURUHAN         Contor       Q.Can       10 TO Premulan       Keselurut       2 3 4 5 6 7 8 0 - 14 15 setopas       Setopas       Setopas         Bit       Info Peremulan       Keselurut       Landa ann, Sidu Jaran dan Jinaka       Bekit Tindakan       Tarikh Cadengari Puntupan kerana: 1) menjejaskan keselamatan pekrgi dan pinaka perkara mi sebagai Jisa, Berngajan dan pembelajaras.       Manaukkan perkara mi sebagai Jisa, Berngaja Kan dajakan keselamatan pekrgi dan pinaka perkara mi sebagai Jisa, Berngajan dan pembelajaras.       Tarikh Cadengari Puntupan: 20 Hay 2018       Manaukkan Pinakan Pinaka perkara mi sebagai Jisa, Berngaja Jisa, Berngajan dan pembelajaras.       Tarikh Cadengari Puntupan: 20 Hay 2018       District Malam Pennelijaskan keselamatan pekrgi dan Bernga Pentakara mi sebagai Jisa, Berngajan dan pembelajaras.       Tarikh Cadengari Puntupan: 20 Hay 2018       District Malam Pennelijaskan keselamatan pekrgi dan Bernga Pentakara mi sebagai Jisa, Bernga Pentakara mi sebagai Jisa, Bernga Pentakara mi sebagai Jisa, Bernga Pentakara mi pekrgi dan Bernga Pentakara mi pekrgi dan Bernga Pentakara mi Mi kaba                                                                                                    | 2018                                                                                                    |                                                                 |                                     |                                                           |
| Pisset Tanggungjavab       KESELURUHAN         KESELURUHAN       KESELURUHAN         Coloris       QCan       1       KESELURUHAN         Coloris       QCan       1       KESELURUHAN       KESELURUHAN         Bitu       Info Penemuan<br>(No. OFF, Klausan, Proses, Pennyataan)       Keryataan Tindakan       Bekit Tindakan       Tarika Sebenar Tindakan       Status Pennutupan         Bitu       Info Penemuan<br>(No. OFF, Klausan, Proses, Pennyataan)       Keryataan Tindakan       Bekit Tindakan       Tarika Sebenar Tindakan       Status Pennutupan         Bitu       Info Penemuan<br>(No. OFF, Klausan, Proses, Pennyataan)       Keryataan Tindakan       Bekit Tindakan       Tarika Tindakan       Tarika Tindakan       Tarika Tindakan       Tarika Tindakan       Distarting Sebenar Tindakan       Status Pennutupan         Bitu       Info Penemuan<br>Phika Berkepentingan karana: 1) menjaskan keselamatan pekerja dan<br>Phika Berkepentingan karana: 2) menjaskan keselamatan pekerja dan<br>Pentakiran Risika       Berkari Risika Berkepentingan dan dana Berkan Berkari Risika Berkapentingan dan dana Berkapati Keselamatan pekerja dan Berkapentingan dan dana Berkapentingan dan dana Berkapentinga                                                                                                    | Kategori berdasarkan Pusat Tanggungjawab                                                                                                    |                                                                 |                                     |                                                           |
|                                                                                                    | Pusat Tanggungjawab KESELURUHAN                                                                                                    |                                                                 |                                     |                                                           |
| Bit     Info Penemuan<br>(No. OCF, Klausa, Proses, Pernyataan)     Keryataan Tindakan     Bitk Tindakan     Tarikh Sebenar Tindakan     Satus Penutupan       1     AKAD-02/-4.2/PS<br>Undarjkan sepingalan dan penbelajaran.<br>Tarikh Cadangan Penutupan: 30 May 2018     Memasukkan prikar ini sebagai Isu<br>dalaman, isu luaran dan pinak<br>pengajain dan pembelajaran.     Memasukkan perkara ini sebagai Isu<br>dalaman, isu luaran dan pinak<br>pengajain dan pembelajaran.     Memasukkan perkara ini sebagai Isu<br>dalaman, isu luaran dan pinak<br>pentaksiran Risiko     Memasukkan perkara ini sebagai Isu<br>dalaman, isu luaran dan pinak<br>pentaksiran Risiko     Verkenti Risiko     Verkenti Risiko     Verk                                                                                                    |                                                                                                    |                                                                 |                                     |                                                           |
| Info Penemuan<br>(Mo. OFI, Klausa, Proses, Pernyataan)       Keryataan Tindakan       Belki Tindakan       Belki Tindakan       Tindakan       Tindakan       Status Penutupan       Status Penutupan         1       Africa Derkepentingan karnas 1) menjelaskan keselamatan pekerja dan<br>stifd Onkan penutupan: 30 hay 2018       Menasukkan rinksina Prisks       Menasukkan rinksina Prisks       Ist Info Penemuan<br>(Balan ang in the penutupan)       Menasukkan rinksina penkerja dan<br>dataman, isu luaran dan pihak<br>berkepentingan karnas 10 menjelaskan keselamatan pekerja dan<br>stifd Onkang karnas 20 menjelaskan keselamatan pekerja dan<br>stifd Onkang penutupan: 30 hay 2018       Menasukkan tingakan berkar ini sebagai isu<br>dataman, isu luaran dan pihak<br>berkepentingan karnas 10 menjelaskan keselamatan pekerja dan<br>stifd Onkang karnas 20 menjelaskan keselamatan pekerja dan<br>stifd Onkang karnas 20 menjelaskan keselamatan pekerja dan<br>stifd Onkang                                                                               | X BATAL V JANA                                                                                                    |                                                                 |                                     |                                                           |
| Canada Canada C                                |                                                                                                    |                                                                 |                                     |                                                           |
| Caring       Q Can       10       Per Page       Settion       1       2       3       4       5       6       7       8       1       14       15       settion       Status       Settion       Settion                                                                                                    |                                                                                                    |                                                                 |                                     |                                                           |
| Cardian Q Cardian Q Ca                                                                                                    |                                                                                                    |                                                                 |                                     | Excet D1 PD                                               |
| setetum       1       2       3       4       5       6       7       8        14       15       setesas                                                                                                    |                                                                                                    |                                                                 |                                     | Excet 👔 PD                                                |
| Bill       Info Penemuan<br>No. OFJ, Klausa, Proses, Pernyataan)       Kenyataan Tindakan       Bukti Tindakan       Tarikh Sebenar Tindakan       Status Penutupan         1)       AKAD-027.4.2./PS<br>Dicadangkan supaya dimasukkan "tindakan baik pulih kelengkapan dan<br>hindstruktur yang lwart kedalam senarai Tsu Dalaman & Statu uaran dan pihak<br>situr dumiker titi dan 2 menerjajsakan keselamatan pekerja dan<br>pengajian dan pembelajaran.       Memasukkan pirkara ini sebagai isu<br>dalaman, isu uaran dan pihak<br>pengajian dan pembelajaran.       Oo Duly 2018       Di DTUTUP<br>(Tarikh: 13 December 2018)         Tarikh Cadangan Pendutupan: Di May 2018       Tarikh Cadangan Pendutupan: Di May 2018       Pendutupan       Di DTUTUP                                                                                                    | Carlan Q. Carl 10 Y Per Page                                                                                                    |                                                                 |                                     | Excet 🕅 🛛 PE<br>Jumlah Re                                 |
| Bill     Tho Penemuan<br>(No. DC1, Klausa, Pross, Pernyataan)     Kenyataan Tindakan     Bukti Tindakan     Tindakan     Tindakan     Status Penutupan       1     AKAD-02 / 4.2 /PS<br>Dicadangkan supaya dimasukkan "tindakan baik pulih kelengkapan da<br>infrastruktur yang levark kadalam senarai 150 Dalaman & Iso Luaran dan<br>infrastruktur yang levark kadalam senarai 150 Dalaman & Iso Luaran dan<br>ist du hunselistik dan 2 menjelaskan keselamatan pekerja dan<br>ist du hunselistik dan 2 menjelaskan keselamatan pekerja dan<br>ist du hunselistik dan 2 menjelas | Carlan Q Carl 10 • Per Page sebelum 1 2 3 4 5 6 7                                                                                                    | 8 9 14 15 selepas                                               |                                     | Event 🕜 🤒 PD<br>Jumlah Re                                 |
| 1       AKAD-02 / 4.2 / PS<br>Dicadangkan supaya kan 'tindakan baik pulih kelengkapan dan<br>hinfastruktur yang lewat' ke dalam senarai Isu Dalaman 6 Isu luaran dan pihak<br>birks Berkepentingan karana: 1) meljaskan keselamatan pekerja dan<br>stat Universit: dan 2) menjaskan keselasan dan kelancaran proses<br>pengajian dan pembelajaran.       Memasukkan perkara ini sebagai isu<br>dalaman, isu luaran dan pihak<br>Pentaksiran Risiko       Do July 2018       DITUTUP<br>(Tarikh: 13 December 2018)         Tarikh Cadangan Pemutupan: 30 May 2018       Pentaksiran Risiko       E       E       Dituttur perket<br>(Tarikh: 13 December 2018)                                                                                                    | Carlan Q.Can 10 • Per Page sebelum 1 2 3 4 5 6 7                                                                                                    | 8 9 14 15 selepas                                               |                                     | Execi 🕃 🎦 PD<br>Juniah Re                                 |
| Dicatangkan support Amatokan dan kuni kuni kuni kuni kuni kuni kuni kun                                                                                                    | Carlan Q Can 10 Per Page<br>sebelum 3 2 3 4 5 6 7<br>Bill, Info Penemuan<br>(No. 0FJ, Klausa, Proses, Pernyataan) Kenyataan Tindakan Estimation (Kenyataan Tindakan Kenyataan Tindakan Kenyataan Kenyataan Kenyataan Kenyataan Kenyataan Kenyataan Kenyataan Kenyataan Kenyataan Kenyataan Kenyataan Kenyataan Kenyataan Kenyataan Kenyataan Kenyataan Kenyataan Kenyataan Kenyataan Kenyataan Kenyataan Kenyataan Kenyataan Kenyataan Kenyataan Keny | 8 9 14 15 selepas                                               | ch Sebenar Tindakan                 | Excel 🕃 PD<br>Jumiah Re<br>Status Penutupan               |
| Vinax Gerkepērtingan kerana: JJ menjaaskan keselamatan pekerja dan Pentaksiran Hosiko<br>stat Ulivisti: dan 2 menjajaskan keselesaan dan kelancaran proses<br>pengajian dan pembelajaran.<br>Tarikh Cadangan Penutupan: 30 May 2018                                                                                                    | Q Carl         10         Per Page           Bill.         Info Peremuan<br>(No. 0FJ, Klausa, Proses, Pernyataan)         Kenyataan Tindakan         Bukti           1         AKAD-02 / 4.2 / PS         Memasukkan perkara ini sebagai Isu         Bukti                                                                                                    | 8 9 14 15 selepas<br>Tindakan<br>2                              | ch Sebenar Tindakan<br>06 July 2018 | Excel (2) PP<br>Jumiah Re<br>Status Penutupan<br>DTTUTUP  |
| Tarikh Cadangan Penutupan: 30 May 2018                                                                                                    | Corian       Q Cant       10       Per Page         Bill.       Info Penemuan<br>(No. 0FJ, Klausa, Proses, Pernyataan)       Kenyataan Tindakan       Bukti         1       AKAD-02 / 4.2 / PS<br>Uicadangkan supaya dimasukkan "tindakan baik pulih kelengkapan dan<br>infrastruktur yang lewa? ke dalam senarai Isu Ualaman 5. Isu luaran dan pihak       Memasukkan perkara ini sebagai Isu<br>dalaman, isu luaran dan pihak       Bukti                                                                                                    | 8 9 14 15 selepas<br>Tindakan<br>C                              | ch Sebenar Tindakan<br>06 July 2018 | Status Penutupan                                          |
|                                                                                                    | Carian       Q. Cari       1       Per Page         Bit.       Info Penemuan<br>No. OFT, Klausa, Proses, Pernyataan)       Kenyataan Tindakan       1       2       3       4       5       6       7         Bit.       No. OFT, Klausa, Proses, Pernyataan)       Kenyataan Tindakan       Memasukkan perkara ini sebagai isu<br>berkepentingan di dalam Borang<br>Pinak Berkepentingan karana.       Memasukkan perkara ini sebagai isu<br>berkepentingan di dalam Borang<br>Pentakiran Risiko       Berket                                                                                                    | 8     9      14     15     selepas       1Tindakan        Tarik | di Sebenar Tindakan<br>06 July 2018 | Status Penutupan<br>DITUTUP<br>[Tarikh: 13 December 2018] |
|                                                                                                    | Carian       Q Call       10       Per Page         Bitl.       Info Penemuan<br>(No. OFI, Klausa, Proses, Pernyataan)       Keryataan Tindakan       I       2       3       4       5       6       7         Bitl.       Info Penemuan<br>(No. OFI, Klausa, Proses, Pernyataan)       Keryataan Tindakan       Keryataan Tindakan       Bukti         1       AKAD-02/L-42/PS<br>Dicadangan supaya dimasukkan "tindakan baik pulih kelengkapan dan<br>pihak Everpentingan kerana: 130 majakan keslamatan perkara ini sebagai isu<br>berkepentingan and an 21 menjejaskan keselesaan dan kelancaran proses<br>pangajan dan pembelajaran.       Memasukan Risiko       File State State Sta                                                                                                    | 8     9      14     15     setepas       1Tindakan       Tariki | ch Sebenar Tindakan<br>06 July 2018 | Status Penutupan<br>DITUTUP<br>[Tarikh: 13 December 2018] |

Gambar 18: Menu Laporan Keseluruhan Audit (OFI)